# Quick Start Guide

### After signing up copy License Key

| AppReview Pro →<br>By Power DevBox                                                                 |                                                     |          |
|----------------------------------------------------------------------------------------------------|-----------------------------------------------------|----------|
| Sign In                                                                                            | Order #1797163                                      |          |
| Enter your email address to access your past orders. A secure sign<br>in link will be sent to you. | Status: 🖌 Paid Date: 15 Ju                          | I, 20:11 |
|                                                                                                    | Order summary (1)                                   | ^        |
| Sign In                                                                                            | AppReview Pro                                       | £10.00   |
|                                                                                                    | Subtotal                                            | £0.00    |
|                                                                                                    | Total                                               | £0.00    |
|                                                                                                    | Subscriptions (1)                                   | ~        |
|                                                                                                    | Links (3)                                           | ~        |
|                                                                                                    | Licenses (1)                                        | ^        |
|                                                                                                    | C8568D3D 71E: - 7<br>Never expires ≈ Inactive (0/2) | 7A44     |
|                                                                                                    | Timeline                                            | ~        |

Navigate to https://appreview-pro.dev

Click Sign in in top right corner

Enter name of your device (you can access AppReview-Pro from 2 different devices, the name helps identification when want to sign out/switch)

| AppReview Pro                                                                                                    |                                                              |                         |                 |                                      | 🖺 🖾 🖬 FAQ's 🗌 Log In |
|----------------------------------------------------------------------------------------------------|--------------------------------------------------------------|-------------------------|-----------------|--------------------------------------|----------------------|
| Str                                                                                                    | AppReview Pro                                                | D - Code Review         | v Made Eas      | <b>y</b><br>analysis.                |                      |
|                                                                                                    | Complete C                                                   | ode Reviews upto 90%    | quicker.        |                                      |                      |
|                                                                                                    | Quickly create do                                            | cumenation from your se | olution export. |                                      |                      |
| AppReview Crown Equat      Approxim      Composite     Build     Approxim      Approxim      Approxim      Approxim      Approxim      Approxim      Approximate      Approximate      Appro | V Pro Sign In<br>Marci Work<br>Marci C8568D3D<br>Marci Marci | ⊱ I-71Eź<br>Log In      | ·A44            | Contrayet B 2                        |                      |
| 🖬 Tests<br>Wr Diagram<br>Michael                                                                                                    | Match Sequence                                               | <b>[1</b> :04_Z         | kon             |                                      |                      |
| Solution                                                                                                    | Match Sequence                                               | laMatch                 | label           |                                      |                      |
|                                                                                                    | Match Sequence                                               | ContainerSequence       | aroupContainer  |                                      |                      |
|                                                                                                    | Match Sequence                                               | ContainerMatch          | groupContainer  |                                      |                      |
|                                                                                                    | Match Sequence                                               | <b>u</b> li buConfirm   | button          |                                      |                      |
| 🖈                                                                                                    | Count: 7                                                     | L <sup>®</sup> buNext   | button          | Missing components in the YAML files |                      |
|                                                                                                    |                                                              |                         |                 |                                      |                      |

Paste in your license key and click log in

Click 'Choose Export' and select solution zip or app msapp file

| AppReview Pro        | David J Wyatt 🖏 🔒 |
|----------------------|-------------------|
| Choose Export        |                   |
|                      |                   |
| Custom Flag Count: 6 |                   |

## **Cancel Subscription**

#### Navigate to https://power-devbox.lemonsqueezy.com/billing

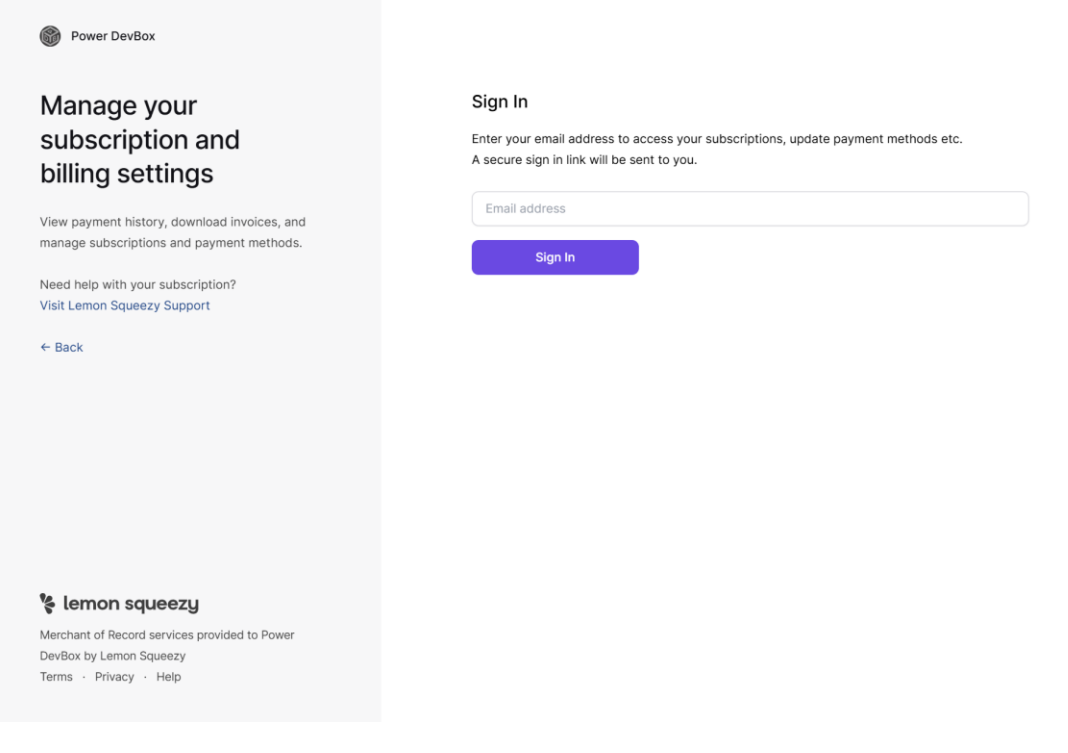

#### Enter email address

Check email inbox/spam for access link email

| LS | Lemon Squeezy<br>To: You |                                                          |       | ← Reply | Reply all | → Forward<br>Tue 15/0 | 7/2025 13:31 |
|----|--------------------------|----------------------------------------------------------|-------|---------|-----------|-----------------------|--------------|
|    |                          |                                                          |       |         |           |                       |              |
|    |                          | *                                                        |       |         |           |                       |              |
|    |                          | Sign in to Lemon Squeezy                                 |       |         |           |                       |              |
|    |                          | Click the button below to sign in to Lemon Squee         | zv    |         |           |                       |              |
|    |                          | account and access past orders.                          |       |         |           |                       |              |
|    |                          | Sign in to Lemon Squeezy →                               |       |         |           |                       |              |
|    |                          | This link is valid for 60 minutes.                       |       |         |           |                       |              |
|    |                          | Peeling out,                                             |       |         |           |                       |              |
|    |                          | @lmsqueezy                                               |       |         |           |                       |              |
|    |                          | If you have any trouble with the button above, yo        | u can |         |           |                       |              |
|    |                          | copy and paste the link below into your browser:         |       |         |           |                       |              |
|    |                          | https://auth.lemonsqueezy.com/magiclink/5258d            | cbb8c | 728b    |           |                       |              |
|    |                          | d29cf77793ae86d7466c51bb049fead0870aa8fc51               | 96ea( | )f1b    |           |                       |              |
|    |                          | © 2025 Lemon Squeezy, LLC.                               |       |         |           |                       |              |
|    |                          | 222 Main Street Suite 500, Salt Lake City, UT 84101, USA |       |         |           |                       |              |

## Click link and open link

## Click 3 dots to the right of the subscription you wish to cancel

#### Click Cancel

| Power DevBox                                                                              |                                                                  |        |
|-------------------------------------------------------------------------------------------|------------------------------------------------------------------|--------|
| Manage your<br>subscription and<br>billing settings                                       | Subscriptions AppReview Pro £10.00 billed every month • On trial |        |
| View payment history, download invoices, and<br>manage subscriptions and payment methods. | Renews Next invoice (£10.00) due 29 Jul, 2025                    | Cancer |
| Need help with your subscription?<br>Visit Lemon Squeezy Support                          | Payment 💽 ****•7133                                              | l.     |
| ← Back                                                                                    | License C8568D3D :71 \44                                         | Ō      |
|                                                                                           | Billing information                                              | 0.     |
|                                                                                           | Company                                                          |        |
|                                                                                           | Address                                                          |        |
| Lemon squeezy<br>Merchant of Record services provided to Power                            | Tax ID                                                           |        |
| DevBox by Lemon Squeezy<br>Terms · Privacy · Help                                         | Payment methods                                                  | +      |

#### Confirm cancellation

Check out AppReview free <a href="https://powerdevbox.com/appreview">https://powerdevbox.com/appreview</a>